# INS メイト V70 MAX Lモードの使い方について

2001年 7月

## <ご案内>

このたびは、INS メイト V70 MAX をお買い求めいただき誠にありがとうございます。 本紙は、INS メイト V70 MAX で「Lモード」をご利用になる場合においての設定方法 を説明しています。

【対応機種&ソフト名】

| 機種名                | ソ フ ト 名              | バージョン       |
|--------------------|----------------------|-------------|
|                    | ファームウェア              | Ver.1.30 以降 |
| INS メイト<br>V70 MAY | ユーティリティ(Windows 版)   | Vor 1 20 以降 |
| V/U MAA            | ユーティリティ(Macintosh 版) | ver.1.50 以阵 |
| NTT                |                      |             |

【著作権者】

【対象ユーザ】 上記の INS メイト V70 MAX をご使用のお客様

【転載条件】 転載禁止

## もくじ

.....

- 1. お使いになる前に
- 2. Lモードについて

2.1 Lモードを利用するには2.2 INS メッセージ到着お知らせサービスを利用するには

- 3. 電話機から設定する
- 4. イージーセットソフトで設定する

5. ATコマンドで設定する

6. ボタン操作で到着お知らせを表示させる

## 1. お使いになる前に

# <u>ファームウェア及びユーティリティをパージョンアップする</u>

Lモードの設定を行う前に、バージョンアップ用のファームウェア及びユーティリティを入手し、それぞれバージョンアップを 行ってください。

バージョンアップの方法は、下記を参照してください。

- ・Windows®の場合:取扱説明書の「本装置のバージョンアップを行うには」(P266)
- ・Macintoshの場合:取扱説明書の「本装置のバージョンアップを行うには」(P316)

## 2. Lモードについて

## 2.1 Lモードを利用するには

本装置は、Lモードに対応しました。本装置にLモード対応のアナログ通信機器を接続してご利用になれます。

Lメールがメッセージセンタに届いたときに、Lモード対応のアナログ通信機器のディスプレイにメッセージがあることを表示 させたり、本装置の MSG ランプを点灯させることができます。

#### 必要な契約

Lモードの契約(有料)が必要です。

#### 必要な設定

アナログポートに接続する機器を「FAX/モデム/Lモード対応電話機」に設定する必要があります。また、Lモードに対応したアナログ通信機器が必要です。本装置の MSG ランプを点灯させるには、「メッセージあり情報通知表示」の設定が必要です。

本装置に接続したアナログ通信機器にメッセージがあることを通知してディスプレイなどに表示させるには、情報通知サー ビスの設定を「メッセージあり情報を通知する(Lモード関連)」に設定する必要があります。

L モードをご利用になるには、開始の操作が必要です。ご契約時は停止状態になっています。

本装置の電話 C ポートでは、 L モードを使用できません。

#### アナログポートに接続する機器の設定

| 機能     | パソコンで設定                 | 設定内容                      |
|--------|-------------------------|---------------------------|
| 接続する機器 | アナログポートの設定画面            | 「FAX/モデム/Lモード対応電話機を接続」を選択 |
|        | 「電話 A ポート」 / 「電話 B ポート」 | する                        |
|        |                         |                           |

### アナログポートに接続したアナログ通信機器にメッセージがあることを通知させる場合

Lモードに対応したアナログ通信機器を接続しているアナログポートごとに設定が必要です。

| 機能      | パソコンで設定                 | 設定内容                       |
|---------|-------------------------|----------------------------|
| 情報通知サービ | アナログポートの設定画面            | 「メッセージあり情報を通知する(Lモード関連)」   |
| ス       | 「電話 A ポート」 / 「電話 B ポート」 | または「ナンバー・ディスプレイ + メッセージあり情 |
|         |                         | 報を通知する(Lモード関連 )」を選択する      |

#### 本装置の MSG ランプを点灯させる場合

| 機能      | パソコンで設定      | 設定内容                       |
|---------|--------------|----------------------------|
| メッセージあり | アナログポートの設定画面 | 「メッセージあり・なしを MSG ランプで表示する」 |
| 情報通知表示  | 「共通設定(着信)」   | を設定する                      |

メッセージが届いたときの表示

メッセージセンタからの情報が、本装置に通知されると MSG ランプが緑点灯します。

#### 《お知らせ》

- ・「メッセージあり情報通知表示」を設定したアナログポートに設定する電話番号は、発信時に通知する番号と着信する 番号とを同じにしてください。
- ・S/T 端子に他の INS ネット 64 用通信機器を接続している場合は、メッセージあり情報が正しく表示されないことが あります。
- ・おでかけ設定をフラッシュモードにしているときは、電話機には通知されません。
- Lモードを利用できる電話番号は、各アナログポートに1つのみです。
- Lモードに対応していないアナログ通信機器を接続しているときにメッセージセンタからの情報を受信しても、アナログ通信機器への通知は正しく行われません。
- 本装置のランプ表示、アナログ通信機器の表示、メッセージセンタの表示は一致しないことがあります。
- Lモード対応アナログ通信機器の設定、およびメッセージの表示例については、アナログ通信機器の取扱説明書をご 覧ください。
- ・ Lモードについては、詳しくは局番なしの116番または当社の営業所等へお問い合せください。

## 2.2 INS メッセージ到着お知らせサービスを利用するには

本装置では、INS ネット 64 の **INS メッセージ到着お知らせサービス**をご利用になれます。 メッセージがメッセージセンタに届いたときに、本装置の MSG ランプを緑点灯させたり、INS メッセージ到着お知らせサービ スに対応したアナログ通信機器に通知させることができます。

#### 必要な契約

INS メッセージ到着お知らせサービスの契約(有料)が必要です。

そのほかに INS メッセージ到着お知らせサービスを利用したサービスの契約(有料)が必要です。

#### 必要な設定

本装置の MSG ランプを緑点灯させるには、「メッセージあり情報通知表示」の設定が必要です。

本装置に接続したアナログ通信機器にメッセージがあることを通知してディスプレイなどに表示させるには、情報通知サー ビスの設定を「メッセージあり情報を通知する(Lモード関連)」に設定する必要があります。

また、メッセージ到着お知らせサービスに対応したアナログ通信機器が必要です。

INS メッセージ到着お知らせサービスを利用するには、開始の操作が必要です。ご契約時は停止状態になっています。

本装置の電話 C ポートでは、INS メッセージ到着お知らせサービスを使用できません。

#### アナログポートに接続する機器の設定

| 機能      | パソコンで設定      | 設定内容                       |
|---------|--------------|----------------------------|
| メッセージあり | アナログポートの設定画面 | 「メッセージあり・なしを MSG ランプで表示する」 |
| 情報通知表示  | 「共通設定(着信)」   | を設定する                      |

アナログポートに接続した電話機にメッセージがあることを通知させる場合

メッセージあり情報を通知するアナログポートごとに設定が必要です。

電話Cポートでは設定できません。

| 機能      | パソコンで設定                 | 設定内容                      |
|---------|-------------------------|---------------------------|
| 情報通知サービ | アナログポートの設定画面            | 「メッセージあり情報を通知する(Lモード関連)」  |
| ス       | 「電話 A ポート」 / 「電話 B ポート」 | または「ナンバー・ディスプレイ + メッセージあり |
|         |                         | 情報を通知する(Lモード関連 )」を選択する    |

#### 《お知らせ》

- ・「メッセージあり情報通知表示」を設定したアナログポートに設定する電話番号は、発信時に通知する番号と着信する 番号とを同じにしてください。
- ・S/T 端子に他の INS ネット 64 用通信機器を接続している場合は、メッセージあり情報が正しく表示されないことが あります。
- ・おでかけ設定をフラッシュモードにしているときは、電話機には通知されません。
- ・INS メッセージ到着お知らせサービスを利用できる電話番号は、各アナログポートに1つのみです。
- ・メッセージ到着お知らせサービスに対応していないアナログ通信機器を接続しているときにメッセージセンタからの 情報を受信しても、アナログ通信機器への通知は正しく行われません。
- 本装置のランプ表示、アナログ通信機器の表示、メッセージセンタの表示は一致しないことがあります。
- ・ INS メッセージ到着お知らせサービスの鳴動通知をご利用になる場合、着信を制約する設定(識別着信、迷惑電話防 止など)によっては、通知されなくなります。
- Lモード対応アナログ通信機器の設定、およびメッセージの表示例については、アナログ通信機器の取扱説明書をご 覧ください。
- INS メッセージ到着お知らせサービスについては、詳しくは局番なしの 116 番または当社の営業所等へお問い合せく ださい。

## 3. 電話機から設定する

## Lモードを設定する

#### 《接続する機器の設定》

ハンドセットを取り上げる。

- 【\*】【\*】【1】【\*】を押す。
- 「電話Aポート」に設定するときには【1】を押す。
- 「電話 B ポート」に設定するときには【2】を押す。
- 【\*】【0】【1】【\*】【1】【#】【#】を押す。
- ハンドセットを置く。

### 《情報通知サービスの設定》

- ハンドセットを取り上げる。
- 【\*】【\*】【1】【\*】を押す。
- 「電話 A ポート」に設定するときには【1】を押す。
- 「電話 B ポート」に設定するときには【2】を押す。
- 【\*】【1】【0】【\*】を押す。
- 「メッセージあり情報を通知する(Lモード関連)」に設定するときには【5】を押す。
- 「ナンバー・ディスプレイ + メッセージあり情報を通知する(Lモード関連)」に設定するときには【6】を押す。
- 【#】【#】を押す。
- ハンドセットを置く。

#### INS メッセージ到着お知らせサービスを設定する

#### 《情報通知サービスの設定》

- ハンドセットを取り上げる。
- 【\*】【\*】【1】【\*】を押す。
- 「電話Aポート」に設定するときには【1】を押す。
- 「電話 B ポート」に設定するときには【2】を押す。
- 【\*】【1】【0】【\*】を押す。
- 「メッセージあり情報を通知する(Lモード関連)」に設定するときには【5】を押す。

「ナンバー・ディスプレイ+メッセージあり情報を通知する(Lモード関連)」に設定するときには【6】を押す。

- 【#】【#】を押す。
- ハンドセットを置く。

### メッセージあり情報通知表示を設定する

#### 《メッセージあり・なしを MSG ランプで表示するための設定》

ハンドセットを取り上げる。

【\*】【\*】【1】【\*】【4】【\*】【7】【8】【\*】【1】【#】【#】を押す。

ハンドセットを置く。

## 4. イージーセットソフトで設定する

## アナログポートの詳細設定画面を表示する

- イージーセットソフトを起動する。
   以降の操作は、Windows<sup>®</sup>、Mac OS 共通です。画面は、Windows<sup>®</sup>の例です。
   :[設定画面 / 機能]の「アナログポート」ボタンをクリックする。
- 3.[電話Aポート]/[電話Bポート]/[共通設定(着信)]タブをクリックする。 それぞれの設定画面が表示されます。

## [電話Aポート]/[電話Bポート]の設定

- 1.[電話Aポート]/[電話Bポート]タブをクリックする。
- 2.項目を設定する。

#### [接続機器]

- 「FAX/モデム/Lモード対応電話機を接続」を選択する。
- [情報通知サービス]

「メッセージあり情報を通知する(Lモード関連)」また は、「ナンバー・ディスプレイ + メッセージあり情報を通 知する(Lモード関連)」を選択する。

3.[OK]ボタンをクリックする。

|                                                                                                    | <ul> <li>発信者番号通知(1)</li> <li>通知番号</li> <li>(C) 行わない</li> <li>(C) 行う</li> </ul> | )<br>「<br>「 105年9月64の申込澄」                                     |
|----------------------------------------------------------------------------------------------------|--------------------------------------------------------------------------------|---------------------------------------------------------------|
| (株体器を)<br>電話後を接続<br>● AX/モデムノモード対応電話様を接続<br>招徳しない(支用しない)                                                            | -キャッチ末ン()<br>タ 使用:ない<br>C 1/Sキャッチオン<br>C 短いキャッチオン                              | 受該容量WD<br>○ 含量·小<br>○ 含量·中<br>○ 音量·中                          |
| 163時出信考慮択(S)<br>「時出信号1(通常若信官) 「「時出行                                                                                 | 8号2(SIP結信音)                                                                    |                                                               |
| 第日総カサービス①<br>○ 使用しない<br>○ ナンバー・ディスプレイを使用する<br>○ モデム・ダイヤルインを使用する<br>○ ナンバー・ディスプレイモデムダイヤルイン<br>● シッセーン取り情報を通知するスモード関連 |                                                                                | - 停衛時の動作(型)<br>戸 仲徴時に著作する(型)<br>(デ リンガ(蒲佳新)を語らす<br>(* ジザーを通らす |
| テンパー・ディスプレイ・メッセージ取り情報<br>キャッチホン・ディスプレイを使用する(2)<br>レッセージがり情報(2)時に音楽番号                                                | 総通知する(ルモード関連)                                                                  | 素度な読をつ                                                        |

## [共通設定(着信)]の設定

- 1.[共通設定(着信)]をクリックする。
- 2.項目を設定する。
- [メッセージあり情報通知表示]
- 「メッセージあり・なしを MSG ランプで表示する」の チェックボックスにチェックする。
- 3 .[OK]ボタンをクリックする。

| ○ あわすみモー門<br>電話がかかってき                            | た場合、電路側の時<br>- 12                                             | び出し音を抱らさずに着け               | 記ます。   |           |      |
|--------------------------------------------------|---------------------------------------------------------------|----------------------------|--------|-----------|------|
| 電話がかかってき                                         | ,<br>·<br>·<br>·<br>·<br>·<br>·<br>·<br>·<br>·<br>·<br>·<br>· | 送税総で他の電話に転送                | します。   | 6(19)2173 | tik/ |
| ○ INSボイスワーナ<br>電話がかかってき<br>のコラッジュモード<br>電話がかかってき | 総送モード<br>小場合、これなMSH<br>小場合、おでかけ訳                              | ロスワーナで他の電話に<br>モランプが永遠にます。 | ROLET. | 083427-39 | 6242 |
| 夏先著信ボート(型)<br>◎ 指定しない                            | □ /電話↓ポート                                                     | C 1888#-F - C 1            | Mác#–⊦ |           |      |
| 女セージ取り情報通<br>アレッセージ取り・な                          | 10表示<br>しをNB3ラングで表示                                           | ñ#5@)                      |        |           |      |

# 5. AT コマンドで設定する

| \$A   | 電話 A ポートの設定と表示                          |
|-------|-----------------------------------------|
| 機能    | 電話Aポートの設定と表示を行います。                      |
| 書式    | AT\$A < パラメータ 1 > <=パラメータ 2 >           |
| パラメータ | <パラメータ1> <パラメータ2>                       |
|       | 0 : 設定内容を表示する                           |
|       | 1 :接続する機器                               |
|       | 1=0:電話機(初期値)                            |
|       | 1=1:FAX/モデム/Lモード対応電話機                   |
|       | 1=2:使用しない                               |
|       | 11:情報通知サービス設定                           |
|       | 11=0:情報通知サービスしない(初期値)                   |
|       | 11=1:ナンバー・ディスプレイを使用する                   |
|       | 11=2:モデム・ダイヤルインを使用する                    |
|       | 11=4:ナンバー・ディスプレイ+モデム・ダイヤルインを使用する        |
|       | 11=5:メッセージあり情報を通知する(Lモード関連)             |
|       | 11=6:ナンバー・ディスプレイ+メッセージあり情報を通知する(Lモード関連) |
| 入力例   | AT\$A1=1                                |

| \$B   | 電話 B ポートの設定と表示                |
|-------|-------------------------------|
| 機能    | 電話 B ポートの設定と表示を行います。          |
| 書式    | AT\$B < パラメータ 1 > <=パラメータ 2 > |
| パラメータ | \$A と同じです。                    |
| 入力例   | AT\$B1=1                      |

| ¥F    | メッセージあり情報通知表示の設定と表示          |
|-------|------------------------------|
| 機能    | メッセージあり情報通知表示の設定と表示を行います。    |
| 書式    | AT¥F < パラメータ 1 > <=パラメータ 2 > |
| パラメータ | <パラメータ1> <パラメータ2>            |
|       | 0 : 設定内容を表示する                |
|       | 2 :メッセージあり情報通知表示の設定          |
|       | 2=0:表示しない                    |
|       | 2=1:表示する(初期値)                |
| 入力例   | AT¥F2=1                      |

| 1:やりチャクオシラセ       3.[Enter]ボタンを押す。         ・[Enter]ボタンを押す。       ウチャクオシラセ         1:サンショウ       電話 B ボートを選択する場合は、<br>[Select]ボタンを押す。       ウケッゴ<br>2:デンワ B         ジ目着お知らせを削除する場合は、<br>[Select]ボタンを押す。       ・) ウチャクオシラセ<br>2:サンショウ       イ.[Enter]ボタンを押す。         ウナッゴンショウ」を選択した場合><br>.[Enter]ボタンを押す。       ・) ウチャクオシラセ<br>2:サンショウ」を選択する場合は、<br>[Select]ボタンを押す。       (デンワ A)<br>ショウキョシマンク         ワンショウ<br>1:デンワ A       ワンショウ<br>1:デンワ A       5.操作が終わったら [Menu]ボタンを押す。         ・[Enter]ボタンを押す。       ワンショウ<br>2:デンワ B       5.操作が終わったら [Menu]ボタンを押す。         ・「とンタ」に「ボタンを押す。       センタ」に情報がない場合には、<br>「センタショウホウハ、アリマセ<br>シ」と表示されます。       センタンに情報がない場合には、<br>アリスセン         ・ オ製が終わったら [Menu]ボタンを押す。       センタ」に構成がない場合には、<br>アリフショウホウハ、アリマセ<br>シ」と表示されます。       センタンを持す。                                                                                                    |                     |                                                      | < 2 で「2:サクジョ」を選択した場合>           |                      |
|----------------------------------------------------------------------------------------------------|---------------------|------------------------------------------------------|---------------------------------|----------------------|
| 11.777,777         11.777,777         2.[Enter]ボタンを押す。         1.1777,774         型構あ知らせを削除する場合は、<br>[Select]ボタンを押す。         1.1777,974         電話日ボートを選択する場合は、<br>[Select]ボタンを押す。         1.1777,974         電話日ボートを選択する場合は、<br>[Select]ボタンを押す。         ガンショウ」を選択した場合>         3.[Enter]ボタンを押す。         ガンショウ」を選択する場合は、<br>[Select]ボタンを押す。         ガンショウ<br>1.1777,07A         電話日ボートを選択する場合は、<br>[Select]ボタンを押す。         ガンショウ<br>1.1777,07A         電話日ボートを選択する場合は、<br>[Select]ボタンを押す。         ガンショウ<br>2.77707B         4.[Enter]ボタンを押す。         ガンショウ<br>2.77707B         4.[Enter]ボタンを押す。         ガンショウ<br>2.77707B         4.[Enter]ボタンを押す。         ガンショウ<br>2.77707B         4.[Enter]ボタンを押す。         ガンショウ<br>2.77707B         4.[Enter]ボタンを押す。         ガンショウ<br>2.77707B         4.[Enter]ボタンを押す。         ガンジョウ<br>2.77707B         センタ1<br>M1 M2 M3         センタ2(目のしためを示させる<br>M1 M1 M3         センタ2(日本のすう、<br>アリンジョウホウハ アリマセ<br>フリンジョウホウハ アリマセ<br>フリンショウホウハ アリマセ<br>フリンジョウホウハ アリマセ<br>フリンショウホウホウ アリアセ<br>フリンジョウホウホウ アリアシを持ちり         た、世報が始わったら[Menu]ボタンを押す。         た、日本のするにしゃっかます。         た、日本のするにしゃっかます。         た、日本のするにしゃっかます。         た、日本のするにしゃっかます。  |                     | 1・トウチャクオシラセ                                          | <br>3 .[ Enter ] ボタンを押す。        |                      |
| 2.[Enter] ボタンを押す。       ドウチャクオシラセ<br>1:サンショウ         型着赤知らせを削除する場合は、<br>[Select] ボタンを押す。       ドウチャクオシラセ<br>2:サクジョ         1:サンショウ,を選択した場合><br>3.[Enter] ボタンを押す。       ドウチャクオシラセ<br>2:サクジョ         3.[Enter] ボタンを押す。       サンショウ<br>1:デンワ A         電話日ボートを選択する場合は、<br>[Select] ボタンを押す。       (デンワ A)<br>2:サクジョウ<br>1:デンワ A         電話日ボートを選択する場合は、<br>[Select] ボタンを押す。       サンショウ<br>1:デンワ A         電話日ボートを選択する場合は、<br>[Select] ボタンを押す。       サンショウ<br>2:デンワ B         4.[Enter] ボタンを押す。       サンショウ<br>2:デンワ B         4.[Enter] ボタンを押す。       サンショウ<br>2:デンワ B         4.[Enter] ボタンを押す。       サンショウ<br>2:デンワ B         4.[Enter] ボタンを押す。       サンショウ<br>2:デンワ B         4.[Enter] ボタンを押す。       サンショウ<br>2:デンワ B         4.[Enter] ボタンを押す。       サンショウ<br>2:デンワ B         4.[Enter] ボタンを押す。       サンショウ<br>2:デンワ B         4.[Enter] ボタンを押す。       サンショウ<br>2:デンワ B         4.[Enter] ボタンを押す。       サンショウ<br>2:デンワ B         4.[Enter] ボタンを押す。       サンショウ<br>2:デンワ B         4.[Enter] ボタンを加す。       サンジョ<br>4: 「Select] ボタンを加す。         センタクに情報がない場合には、<br>「センタジョウホウハ: アリマセ<br>ン」と 表示されます。       センタンなた用す。         5. 繊維が始わったち [Menu ] ボタンを押す。       ロ<br>2: 「クジョ |                     | 1.,,,,,,,,,                                          |                                 | サクショ<br>1:デンワ A      |
| ドウチャクオシラセ<br>1:サンショウ       「Select ] ボタンを押す。       サクジョ<br>2:デンワ B         副書あ知らせを削除する場合は、<br>[Select ] ボタンを押す。       ドウチャクオシラセ<br>2:サクジョ       4 .[Enter] ボタンを押す.<br>(右記は、電話 A ボートを選択した場合><br>3.[Enter] ボタンを押す。         マで「1:サンショウ」を選択した場合><br>3.[Enter] ボタンを押す。       サンショウ<br>1:デンワ A         電話 B ボートを選択する場合は、<br>[Select ] ボタンを押す。       サンショウ<br>1:デンワ A         電話 B ボートを選択する場合は、<br>[Select ] ボタンを押す。       サンショウ<br>1:デンワ B         4.[Enter] ボタンを押す。       サンショウ<br>1:デンワ B         4.[Enter] ボタンを押す。       サンショウ<br>1:デンワ B         4.[Enter] ボタンを押す。       サンショウ<br>1:ゲンワ B         4.[Enter] ボタンを押す。       サンショウ<br>2:デンワ B         4.[Enter] ボタンを押す。       サンショウ<br>2:ゲンワ B         4.[Enter] ボタンを抑す。       サンショウ<br>2:ゲンワ B         5. 嫌いが終わったら [Menu ] ボタンを繰り<br>返し押す。       センタに情報がない場合には、<br>アリマシ<br>シュ と表示されます。         センタに情報がない場合には、<br>「センタジョウホウハ、アリマセ<br>シュ と表示されます。       センタジョウホウハ<br>アリマセン         5. 嫌いが終わったら [Menu ] ボタンを押す。                                                                                                    | .[Enter]ボタンを押す。     |                                                      | 電話Bポートを選択する場合は、                 |                      |
| 1:サンショウ       1:サンショウ         1:サンショウ       1:サンショウ         2:オンワ B       2:オンワ B         2:オンワ B       4.[Enter] ボタンを押す.         (古には、電話 A ボートを選択した場合>       (テンワ A)         2:オンワ B       1:オンショウ」を選択した場合>         3.[Enter] ボタンを押す.       サンショウ         1:オンショウ」を選択した場合>       (テンワ A)         2:オンワ B       1:オンショウ」を選択した場合>         3.[Enter] ボタンを押す.       サンショウ         1:オンショウ」を選択する場合は.       (テンワ A)         [Select] ボタンを押す.       サンショウ         1:オンワ A       ロンターンを行き.         (Select] ボタンを押す.       サンショウ         4.[Enter] ボタンを押す.       サンショウ         (Select] ボタンを押す.       サンショウ         (Select] ボタンを探す.       センタ1<br>M1 M2 M3         他のセンタ (2 - 5) を表示させ<br>る場合は、[Select] ボタンを繰り<br>返し押す.       センタ1<br>M1 M3         センタに情報がない場合には、<br>「センタジョウホウハ アリマセ<br>ン」と表示されます。       センタジョウホウ ハ<br>アリマセン         5. 確認が終わったら「Menu 1 ボタンを押す.       センタンな 押す.                                                                                                    |                     | トウチャクオシラヤ                                            | [Select]ボタンを押す。                 | サクショ                 |
| <ul> <li>         当着お知らせを削除する場合は、         [Select ] ボタンを押す。         <ul> <li> <sup>ト</sup>ウチャクオシラセ             2:サウジョ             </li> <li> <sup>ト</sup>ウチャクオシラセ             2:サウジョ             </li> <li> <sup>ト</sup>ウチャクオシラセ             2:サウジョ             </li> <li> <sup>ト</sup>ウチャクオシラセ             2:サウジョ             </li> <li> <sup>ト</sup>ウチャクオシラセ             2:サウジョ             3.[Enter] ボタンを押す。<br/><sup>サンショウ</sup>             1:デンワ A<br/><sup>ロ</sup> ジョウ             1:デンワ A<br/><sup>ロ</sup> ジョウ             1:デンワ B<br/>4.[Enter] ボタンを押す。<br/><sup>サンショウ</sup>             1:デンワ B<br/>4.[Enter] ボタンを押す。<br/><sup>サンショウ</sup>             2:デンワ B<br/>4.[Enter] ボタンを押す。<br/><sup>サンショウ</sup>             2:デンワ B<br/>4.[Enter] ボタンを押す。<br/><sup>サンショウ</sup>             2:デンワ B<br/>4.[Enter] ボタンを押す。<br/>センタ [2 ~ 5 ] を表示させ<br/>5.j 使気が い場合には、             「センタ 4             M1 M2 M3<br/>センタに情報がない場合には、             「センタジョウホウハ アリマセ             ン」と表示されます。<br/>アリマセン<br/>アンを押す<br/>・</li></ul></li></ul>                                                                                                    |                     | 1:サンショウ                                              |                                 | 2:デンワ B              |
| [Select] ボタンを押す。       ドウチャクオシラセ<br>2:サウジョ       4 . [Enter] ボタンを押す.<br>(右記は、電話 A ボートを選択した<br>た場合の表示例です)       (デンワ A)<br>ショウキョシマシク<br>ショウキョシマジク         2 で「1:サンショウ」を選択した場合><br>3 . [Enter] ボタンを押す。       5 . 操作が終わったら [Menu] ボタンを押す.         プンショウ<br>1:デンワ A       リンショウ<br>1:デンワ A         電話 B ボートを選択する場合は、<br>[Select] ボタンを押す。       リンショウ<br>2:デンワ B         4 . [Enter] ボタンを押す。       リンショウ<br>2:デンワ B         4 . [Enter] ボタンを押す。       センタ1<br>M1 M2 M3         他のセンタ (2 ~ 5) を表示させ<br>る場合は、[Select] ボタンを繰り<br>返し押す。       センタ4<br>M1 M3         センタに情報がない場合には、<br>「センタジョウホウハ アリマセ<br>ン」と表示されます。       センタジョウホウ 八<br>アリスセン                                                                                                    | 到着お知らせを削除する場合は、     |                                                      |                                 |                      |
| 2:サウジョ       (右記は、電話Aボートを選択した         2:サウショウ,在強化した場合>       (方ンり A)         3.[Enter]ボタンを押す。       サンショウ         1:方、シワ A       1:方、シワ A         電話Bボートを選択する場合は、       「シショウ         [Select]ボタンを押す。       サンショウ         2:方、シワ B       センタに情報がない場合には、         4.[Enter]ボタンを押す。       センタに情報がない場合には、         センタに情報がない場合には、       センタに情報がない場合には、         マレクジョウホウハ、アリマセン       レンタジョウホウハ、アリマセン         ン」と表示されます。       センタジョウホウハ、アリマセン         5.確認が終わったら「Menu 1 ボタンを押す。       ロックジョウホウハ                                                                                                    | [ Select ] ボタンを押す。  | トウチャクオシラセ                                            | 4 .[ Enter ] ボタンを押す。            |                      |
| <u>2 で 1:サンショウ」を選択した場合&gt;</u><br>3 . [Enter] ポタンを押す.<br>電話 B ポートを選択する場合は、<br>[Select ] ボタンを押す。<br>4 . [Enter] ポタンを押す。                                                                                                    |                     | 2:サクシ <sup>'</sup> 3                                 | (右記は、電話 A ボートを選択し<br>た場合の表示例です) | (デンワ A)<br>ショウキョシマシタ |
| <ul> <li>3. [Enter] パタンを押す。</li> <li>サンショウ<br/>1:デンワ A</li> <li>電話 B ボートを選択する場合は、<br/>[Select] ボタンを押す。</li> <li>サンショウ<br/>2:デンワ B</li> <li>4. [Enter] ボタンを押す。</li> <li>センタ (2 ~ 5) を表示させ<br/>る場合は、[Select] ボタンを繰り<br/>返し押す。</li> <li>センタに情報がない場合には、<br/>「センタジョウホウハ アリマセ<br/>ン」と表示されます。</li> <li>センタに情報がない場合には、<br/>「センタジョウホウハ アリマセ<br/>ン」と表示されます。</li> <li>5. 確認が終わったら「Menu 1 ボタンを押す。</li> </ul>                                                                                                    | で「1:サンショウ」を選択した場合   | <u>}</u>                                             |                                 |                      |
| サンショウ<br>1:デンワ A         電話 B ボートを選択する場合は、<br>[Select]ボタンを押す。         サンショウ<br>2:デンワ B         4.[Enter]ボタンを押す。         センタ(2 ~ 5)を表示させ<br>る場合は、[Select]ボタンを繰り<br>返し押す。         センタに情報がない場合には、<br>「センタジョウホウハ アリマセ<br>ン」と表示されます。         センタに情報がない場合には、<br>「センタジョウホウハ アリマセ<br>ン」と表示されます。         センタに情報がない場合には、<br>「センタジョウホウハ アリマセ<br>ン」と表示されます。                                                                                                    | .[Enter] ボタンを押9。    |                                                      | 5. 操作が終わったら [ Menu ] ボダ.        | ンを押り。                |
| <ul> <li>電話Bボートを選択する場合は、<br/>[Select]ボタンを押す。</li> <li>サンショウ<br/>2:デンワB</li> <li>4.[Enter]ボタンを押す。</li> <li>センタ1<br/>M1 M2 M3</li> <li>他のセンタ(2~5)を表示させ<br/>る場合は、[Select]ボタンを繰り<br/>返し押す。</li> <li>センタに情報がない場合には、<br/>「センタジョウホウハアリマセン」と表示されます。</li> <li>センタに情報がない場合には、<br/>「センタジョウホウハアリマセン」と表示されます。</li> <li>5.確認が終わったら「Menu 1ボタンを押す。</li> </ul>                                                                                                    |                     | サンショウ<br>1:デンワ A                                     |                                 |                      |
| [Select]ボタンを押す。       サンショウ<br>2:デンワ B         4.[Enter]ボタンを押す。       センタ1<br>M1 M2 M3         他のセンタ(2~5)を表示させる場合は、[Select]ボタンを繰り返し押す。       センタ4<br>M1 M3         センタに情報がない場合には、<br>「センタジョウホウハ アリマセン」と表示されます。       センタに情報がない場合には、<br>アリスセン         シュと表示されます。       センタを押す。                                                                                                    | 電話Bポートを選択する場合は、     |                                                      |                                 |                      |
| 4.[Enter]ボタンを押す。<br>センタ1 M1 M2 M3<br>他のセンタ(2~5)を表示させ る場合は、[Select]ボタンを繰り 返し押す。<br>センタに情報がない場合には、 「センタジョウホウハアリマセン」と表示されます。<br>5.確認が終わったら「Menu 1ボタンを押す。                                                                                                    | [Select]ボタンを押す。     | <b>サンシュ</b> 白                                        |                                 |                      |
| <ul> <li>4.[Enter]ボタンを押す。</li> <li>センタ1<br/>M1 M2 M3</li> <li>他のセンタ(2~5)を表示させ<br/>る場合は、[Select]ボタンを繰り<br/>返し押す。</li> <li>センタに情報がない場合には、<br/>「センタジョウホウハアリマセ<br/>ン」と表示されます。</li> <li>5.確認が終わったら「Menu 1ボタンを押す。</li> </ul>                                                                                                    |                     | יייט<br>2:ד'יטק B                                    |                                 |                      |
| センタ(2~5)を表示させる場合は、[Select]ボタンを繰り返し押す。       センタ4<br>M1 M3         センタに情報がない場合には、「センタジョウホウハアリマセン」と表示されます。       センタショウホウハアリマセンクジョウホウハアリマセンクジョウホウハアリマセンクジョウホウハアリマセンクジョウホウハアリマセンクジョウホウハアリマセンクジョウホウハアリマセンクショウホウハアリマセンクショウホウハアリマセンクショウホウハアリマセン         5.4確認が終わったら「Menu 1 ボタンを押す。                                                                                                    | .[Enter]ボタンを押す。     |                                                      |                                 |                      |
| M1       M2       M3         他のセンタ(2~5)を表示させ<br>る場合は、[Select]ボタンを繰り<br>返し押す。       センタ4<br>M1       M3         センタに情報がない場合には、<br>「センタジョウホウハアリマセン」と表示されます。       センタショウホウ ハ<br>アリマセン         5、確認が終わったら「Menu]ボタンを押す。                                                                                                    |                     | ty91                                                 |                                 |                      |
| 他のセンタ(2~5)を表示させ<br>る場合は、[Select]ボタンを繰り<br>返し押す。<br>センタに情報がない場合には、<br>「センタジョウホウハアリマセ<br>ン」と表示されます。<br>ち、確認が終わったら「Menu 1 ボタンを押す。                                                                                                    |                     | M1 M2 M3                                             |                                 |                      |
| る場合は、[Select]ボタンを繰り       センタ4         返し押す。       M1         センタに情報がない場合には、       「センタジョウホウハ、アリマセン」と表示されます。         シ」と表示されます。       センタショウホウハ         5. 確認が終わったら「Menu 1ボタンを押す。                                                                                                    | 他のセンタ(2~5)を表示させ     |                                                      |                                 |                      |
| 返し押す。<br>センタに情報がない場合には、<br>「センタジョウホウハ アリマセ<br>ン」と表示されます。<br>5. 確認が終わったら「Menu 1ボタンを押す。                                                                                                    | る場合は、[Select]ボタンを繰り | センタ 4                                                |                                 |                      |
| センタに情報がない場合には、<br>「センタジョウホウハ アリマセ<br>ン」と表示されます。<br>ち、確認が終わったら「Menu 1ボタンを押す。                                                                                                    | 返し押す。               | M1 M3                                                |                                 |                      |
| 「センタジョウホウハ アリマセ<br>ン」と表示されます。<br>5.確認が終わったら「Menu 1ボタンを押す。                                                                                                    | センタに情報がない場合には、      |                                                      |                                 |                      |
| ン」と表示されます。<br>アリマセン<br>5.確認が終わったら「Menu 1ボタンを押す。                                                                                                    | 「センタジョウホウハ アリマセ     | ・ センタショウホウ ハ                                         |                                 |                      |
| 5.確認が終わったら「Menu]ボタンを押す。                                                                                                    | ン」と表示されます。          | קערים<br>דער איז איז איז איז איז איז איז איז איז איז |                                 |                      |
|                                                                                                    |                     |                                                      |                                 |                      |